# シーメンス オーダーフォーム 電子署名操作ガイド

# ~パートナーのお客様用~

シーメンス株式会社 最終更新:2024/10/16

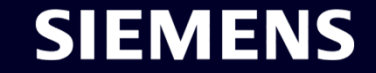

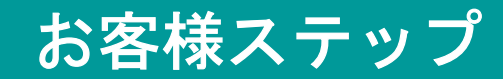

## 電子メールに記載されたリンクに従いオーダーフォームにサインオフ

- お客様にご署名いただくドキュメントは、電子 メールでお客様に送信されます。
  ※メールの種類は右記のいづれかです。
- 電子メール内の[Click here to Review and Sign]、 または[確認して署名]をクリックし、ドキュメント 内容を確認し電子署名します。

 お客様は必要に応じて、[delegate](委任)をク リックして、署名を組織の他の方に委任すること ができます。

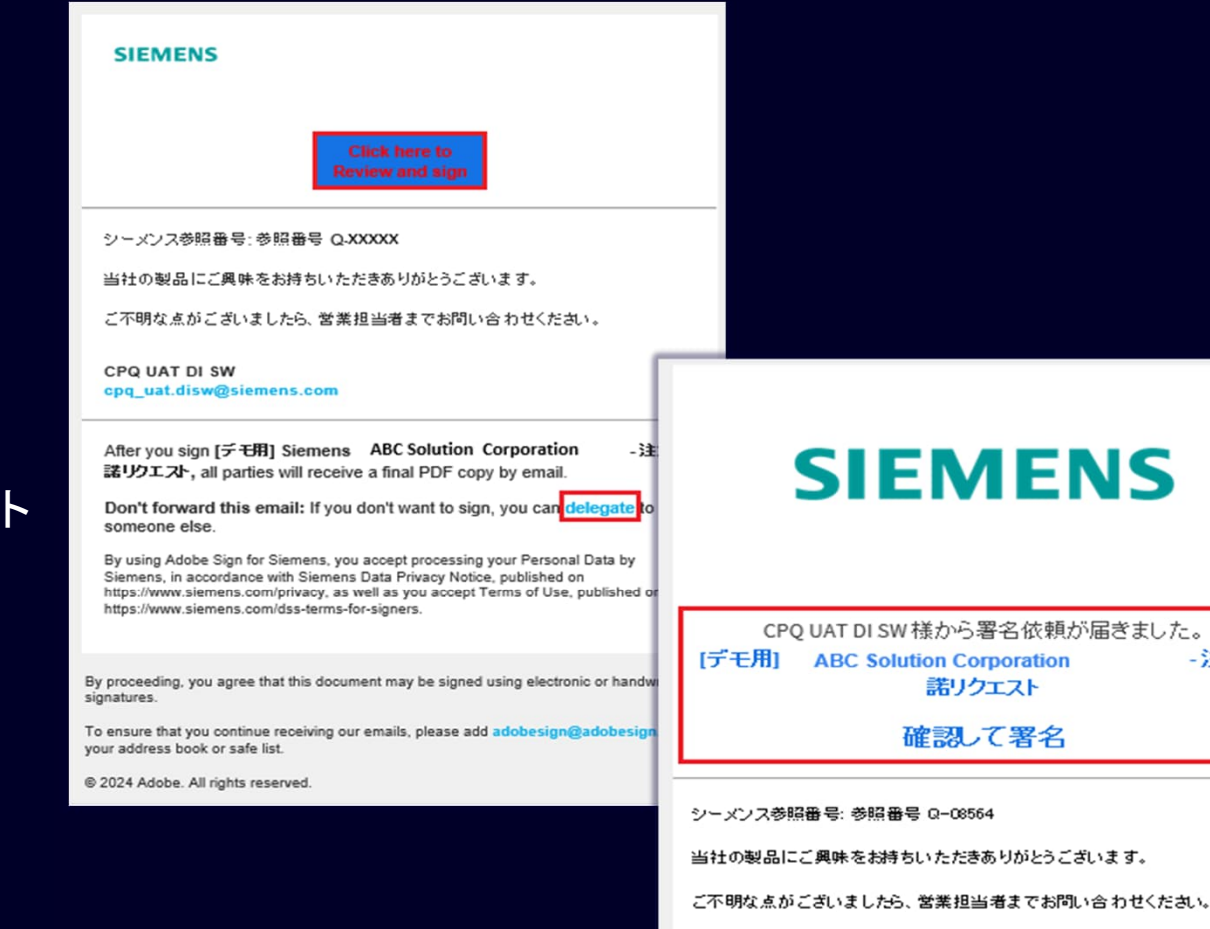

CPQ UAT DI SW

cpq\_uat.disw@siemens.com

【テモ用】Siemens SONY GLOBAL SOLLTIONS INC. - 注文承諾リクエスト に署名 すると、すべての関係者にご知されます。

- 注文承

この電子メールを起送しないでくたさい:署名せず 委任 てることもできます。

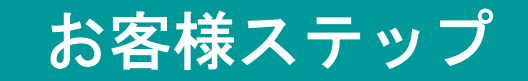

### 電子メールに記載されたリンクに従いオーダーフォームにサインオフ (続き)

- 1. お客様は[Options]直下からでも署名を他者に委任 いただけます。
- オーダーフォームを承諾しない場合は、[Decline to Sign]をクリックしてオーダーフォームを拒否す ることができます。
- 3. お客様は保管用としてオーダーフォームのPDFコ ピーをダウンロードしていただくことができます。
- 4. 青いスタート矢印をクリック、または、ページの 下までスクロールしますとご署名いただくことが できます。

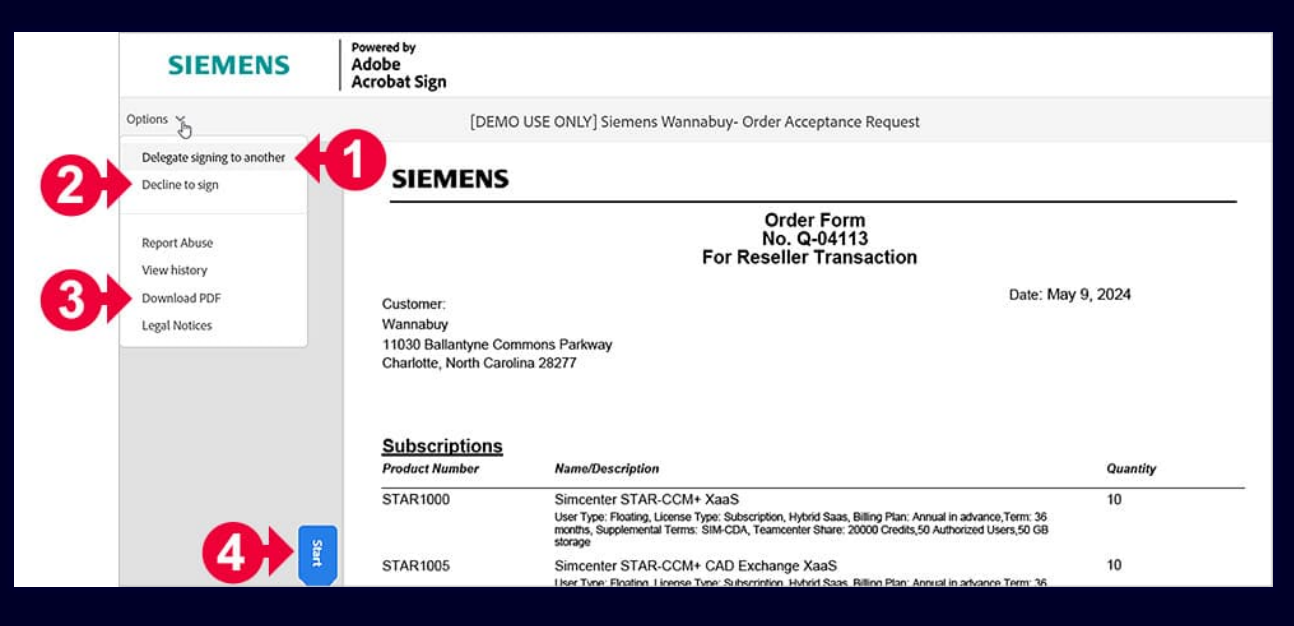

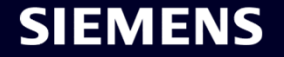

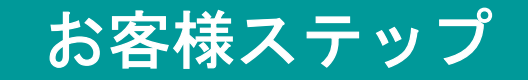

### 電子メールに記載されたリンクに従いオーダーフォームにサインオフ (続き)

- 電子署名欄の画面です。  $\bullet$
- [Click to Sign]をクリックすると、署名完了までの ulletプロセスが案内されます。

| CUSTOME Click to Sign<br>By: *Click here to Sign | RESELLER: Test Partner, Inc. |  |
|--------------------------------------------------|------------------------------|--|
| Name: *                                          |                              |  |
|                                                  |                              |  |

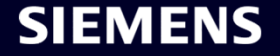

電子メールに記載されたリンクに従いオーダーフォームにサインオフ (続き)

ご署名が完了しますと画面が遷移し「You're all  $\bullet$ set」と表示されます。こちらのメッセージは、 お客様がオーダーフォームに正常にサインオフし たことを示します。

 サインオフ後、お客様は通知メールを受信します。 [Open agreement]をクリックし、オーダーフォー ムのコピーを確認およびダウンロードすることが できます。

Restricted | © Siemens 2024 | CPQ+ E-signature customer handbook Page 5

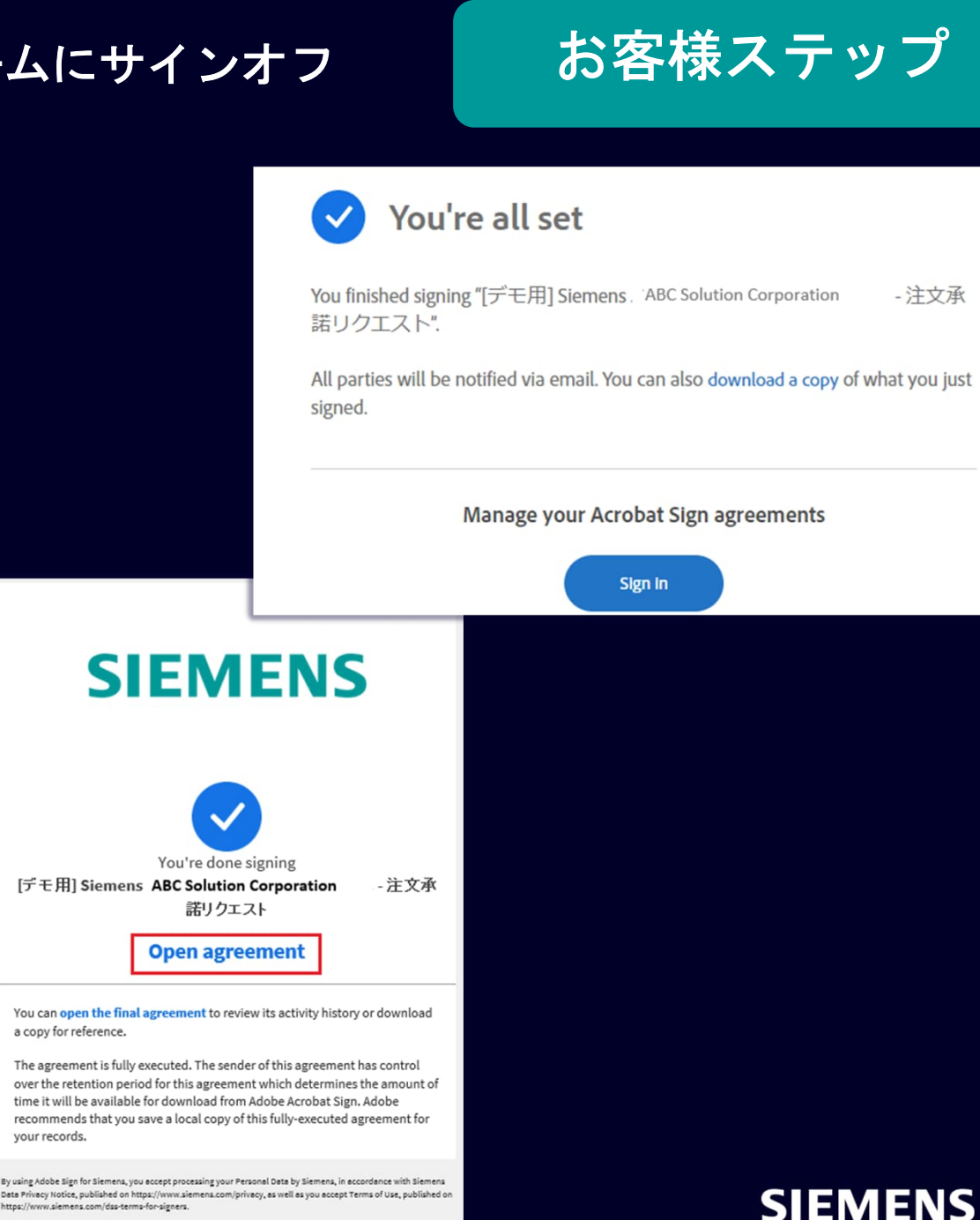

To ensure that you continue receiving our emails, please add adobesign@adobesign.com to your address book or safe list

a copy for reference.

vour records.